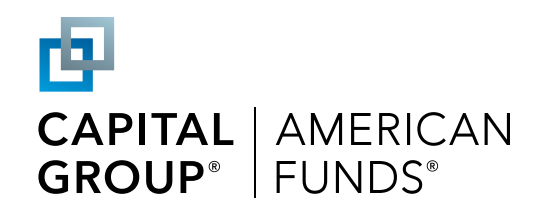

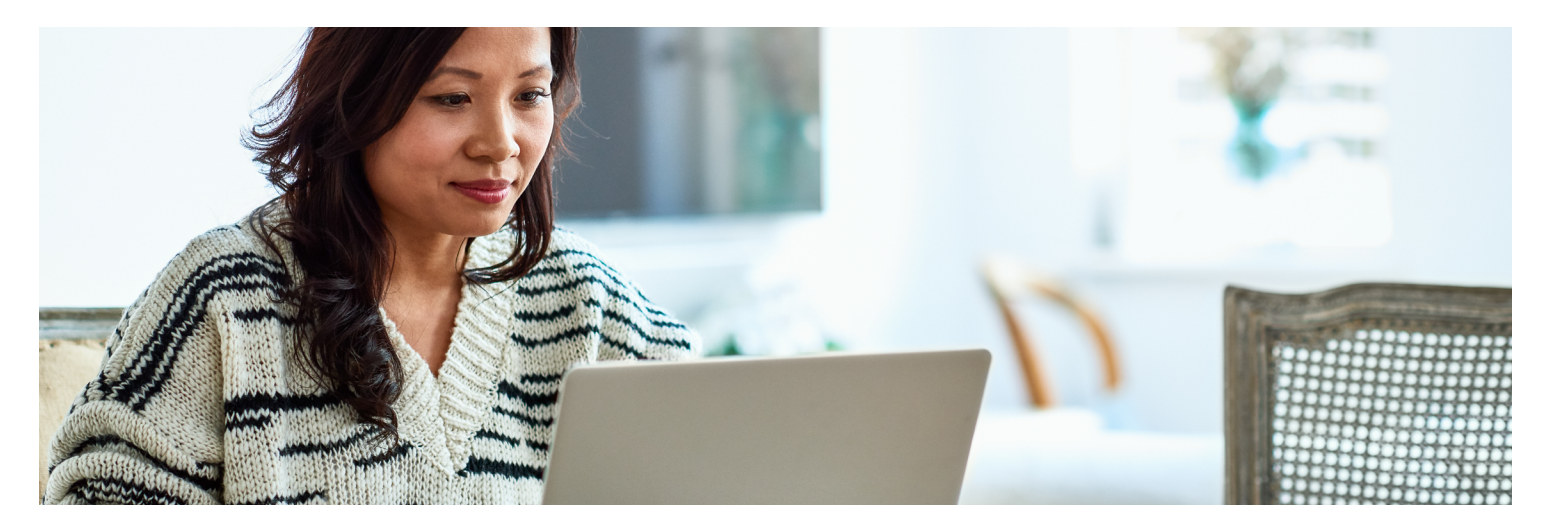

# How to enroll in your retirement plan

You can enroll in your plan online or through our mobile app. Here's a step-by-step enrollment guide for your plan, provided by Capital Group, home of American Funds.

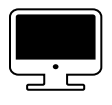

### Watch the enrollment video

Scan the QR code to see our two-minute how-to video.

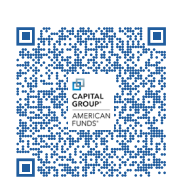

## **Questions on your mind?** Contact your employer or call us at **(800) 204-3731**

# Ongoing support for your retirement journey

#### **Customer service**

Call **(800) 204-3731** Available Monday through Friday 8:00 a.m. to 10:00 p.m. ET, and Saturday 9:00 a.m. to 5:30 p.m. ET

#### **Participant website**

capitalgroup.com/participant/
planpremier

#### Mobile app

App Store or Google Play: Capital Group PlanPremier401k

Investments are not FDIC-insured, nor are they deposits of or guaranteed by a bank or any other entity, so they may lose value. Investors should carefully consider investment objectives, risks, charges and expenses. This and other important information is contained in the fund prospectuses and summary prospectuses, which can be obtained from a financial professional and should be read carefully before investing.

# **Enroll online**

# **Register your account**

## Access your plan's enrollment education site

Use the URL provided by your employer to access your plan's enrollment site and review plan information, features and investment options. When you're ready, click Enroll. Alternatively, you can go directly to the participant website at capitalgroup.com/participant/planpremier to begin the enrollment process.

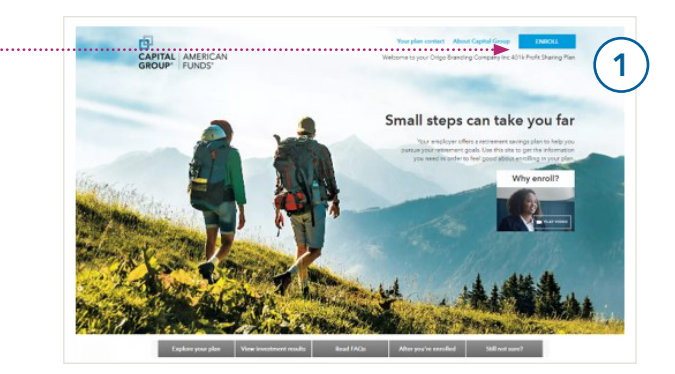

#### 2 At the account login screen, click the green **REGISTER** button to register your online account

- A Enter the requested personal information to verify your account. If you received a PIN, select I have a PIN to enter the number.
- B Set up your username and password and click **REGISTER**.
- C Enter your contact information for a verification code and click SEND ME A CODE. Enter the passcode you receive and click SIGN IN.

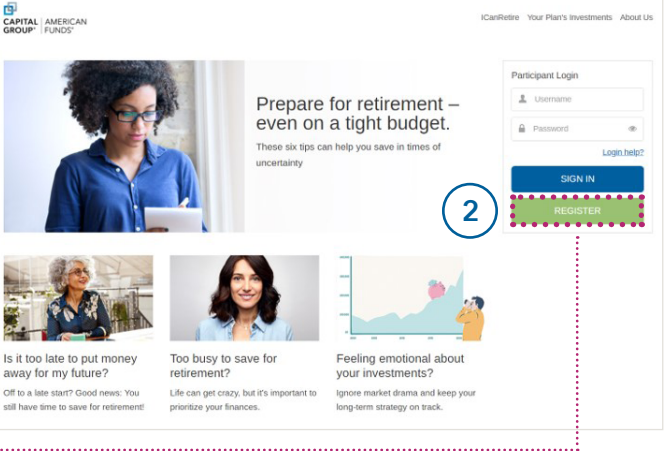

| do not have a PIN I have a PIN                           | Create username and password | Enhanced security (3 of 3)                                                                                         |
|----------------------------------------------------------|------------------------------|----------------------------------------------------------------------------------------------------|
| SOCIAL SECURITY NUMBER                                   | USERNAME                     | Code sent. Please keep this window open until you receive your code. You should receive the code within 3 minutes. |
| ZIP / POSTAL CODE                                        | PASSWORD                     | VERIFICATION CODE                                                                                                  |
| LAST NAME (GENERALLY INCLUDES SUFFIX: E.G., JR, SR, III) | RE-ENTER PASSWORD            | Didn't receive the code?                                                                                           |
| DATE OF BIRTH MM/DD/YYYY                                 |                              | SIGN IN                                                                                                    |
|                                                          | REGISTER                     |                                                                                                    |
| CONTINUE                                                 |                              |                                                                                                    |

#### Select your enrollment method

Account verification

Depending on your plan's features, you may have two options for enrollment.

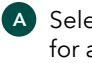

3

Select Quick enrollment, if offered by your plan, for a faster enrollment process using the default contribution rate and investment option selected by your employer.

B Customize enrollment allows you to select your contribution rate and type and select your own investment options.

See the following pages for instructions on both methods.

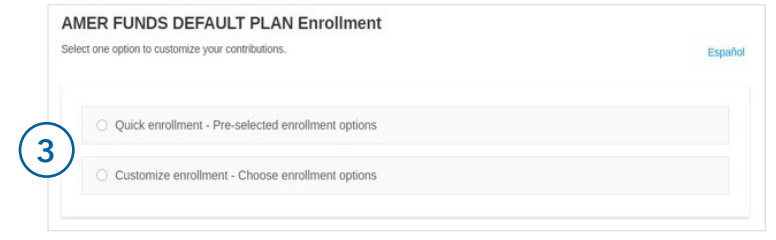

🖵 Enroll online

# **Complete your enrollment**

### **Option 1: Quick enrollment**

If your plan offers **Quick enrollment**, you can select that method for a simple and fast enrollment process and follow the steps below to accept your plan's default contribution rate and investment option.

- A Review the default contribution rate and investment option designated by your employer.
- B Click Participation Agreement for Online Enrollment to read the agreement.

Click I Agree, Enroll Now to enroll. See Step 3 on the following page for the confirmation screen and instructions on adding a beneficiary.

| Quick enrollment - Pre-selected enrollme                                                                         | ent options                                  |                          |
|----------------------------------------------------------------------------------------------------|----------------------------------------------|--------------------------|
| o elect to enroll by selecting the following option                                                              | click "I Agree, Enroll Now."                 |                          |
| ONTRIBUTION RATE                                                                                                 | INVESTMENT OF                                | PTION                    |
| % Before Tax                                                                                                    | American Funds                               | 2015 Target Date Fund R3 |
| he estimated Before Tax and Roth amount to be deducte<br>aycheck is based on the salary provided times your cont | View Details<br>d from your<br>blution rate. |                          |
| y clicking "I Agree, Enroll Now", you confirm you<br>articipation Agreement for Online Enrollment.               | have reviewed and agree to the               | I Agree, Enroll Now      |

AMER FUNDS DEFAULT PLAN Enrollment

O Quick enrollment - Pre-selected enrollment options

Select one option to customize your contributions.

Proceed to Step 3 on the following page

Español

### Option 2: Customize enrollment

**Customize enrollment** allows you to set your contribution rate and select your own mix of investments. Click **Get Started** to begin and follow the steps below and on the next page.

|                                                                                                    |                                                | • Cu                                                                                                    | stomize enrollment - Choose enrollment options                                                           |                                               |                               |
|----------------------------------------------------------------------------------------------------|------------------------------------------------|----------------------------------------------------------------------------------------------------|----------------------------------------------------------------------------------------------------|-----------------------------------------------|-------------------------------|
|                                                                                                    |                                                | You m                                                                                                    | ay customize your enrollment by clicking "Get Started".                                                  |                                               |                               |
|                                                                                                    |                                                |                                                                                                    |                                                                                                    |                                               | Get Started                   |
| _                                                                                                    |                                                |                                                                                                    |                                                                                                    |                                               |                               |
| I) Select your co                                                                                                    | ntribution rate                                |                                                                                                    |                                                                                                    |                                               |                               |
| A Set your overal                                                                                                    | l contribution rate.                           |                                                                                                    | AMER FUNDS DEFAULT PLAN CUSTOM E<br>Select the contribution to be automatically deducted from your paych |                                               |                               |
| B Indicate wheth                                                                                                    | er vou want to make before-ta                  | or after-                                                                                                    | Select another contribution rate                                                                         |                                               |                               |
| tax (Roth) contr                                                                                                    | ibutions (if allowed by your pla               | in), or a                                                                                                    |                                                                                                    | A                                             |                               |
| combination of                                                                                                    | both.                                          |                                                                                                    | 0                                                                                                    |                                               |                               |
|                                                                                                    |                                                |                                                                                                    |                                                                                                    |                                               |                               |
| C Review your co                                                                                                    | ntribution selections and click                | Confirm                                                                                                    | Percent Dollar                                                                                           |                                               |                               |
| C Review your co<br>& Continue.                                                                                                    | ntribution selections and click                | Confirm                                                                                                    | Percent Dollar                                                                                           |                                               |                               |
| Review your co<br>& Continue.                                                                                                    | ntribution selections and click                | Confirm                                                                                                    | Percent Dollar<br>6<br>Banck                                                                             |                                               | Continue                      |
| Review your co<br>& Continue.                                                                                                    | ntribution selections and click                | Confirm                                                                                                    | Percent Dollar<br>6<br>Back                                                                              |                                               | Continue                      |
| C Review your co<br>& Continue.                                                                                                    | ntribution selections and click                | Confirm<br>My Contributions                                                                                                    | Percent Dollar                                                                                           |                                               | Continue                      |
| C Review your co<br>& Continue.                                                                                                    | ntribution selections and click                | Confirm<br>My Contributions                                                                                                    | Percent Dollar                                                                                           |                                               | Continue                      |
| Review your co<br>& Continue.      ER FUNDS DEFAULT PLAN: Select Co<br>Mhat type of contribution would you like to make?<br>Zonpare.them   Calculators   Plan.Bules<br>@ Before Tax<br>letore-tax contributions are made from before tax money.                                                                                                    | ntribution selections and click                | Confirm<br>My Contributions                                                                                                    | Percent Dollar<br>6<br>Back<br>Type<br>Defore Tax Add Auto Increase                                      |                                               | Continue                      |
| Review your co<br>& Continue.  ER FUNDS DEFAULT PLAN: Select Co<br>What type of contribution would you like to make?<br>Compare.them Calculators Plan.Rules<br>Before Tax<br>Before Tax contribution                                                                                                    | ntribution selections and click<br>Intribution | Confirm<br>My Contributions                                                                                                    | Percent Dollar<br>6<br>Back<br>Type<br>Before Tax Add Auto Increase<br>Rom Add Auto Increase             | Edit                                          | Continue                      |
| Review your co<br>& Continue.<br>MER FUNDS DEFAULT PLAN: Select Co<br>What type of contribution would you like to make?<br>Compare them Calculators   Plan Rules<br>Before Tax<br>Before Tax<br>Before Tax contribution Before tax money.<br>8% Before Tax contribution<br>8% Before Tax contribution<br>8% Roth contribution                                                                                                    | ntribution selections and click                | Confirm<br>My Contributions<br>Contribution<br>4%<br>4%                                                                                                    | Percent Dollar<br>6<br>Back<br>Back<br>Type<br>Defore Tax Add Auto Increase<br>Rom Add Auto Increase     | Edt                                           | Continue                      |
| C Review your co<br>& Continue.  RER FUNDS DEFAULT PLAN: Select Co<br>What type of contribution would you like to make?<br>Compare them Calculators Plan Rules<br>C Before Tax<br>Before Tax<br>Before Tax contribution<br>B <sup>th</sup> Before Tax contribution<br>B <sup>th</sup> Roth contribution                                                                                                    | ntribution selections and click<br>ntribution  | Confirm<br>My Contributions<br>Contribution<br>4%<br>4%<br>4%                                                                                                    | Percent Dollar<br>6<br>Bock Back Bebre Tax Add Auto Increase<br>Roth Add Auto Increase                   | Edit<br>Confirm & Continue                    | Continue                      |
| Review your co<br>& Continue.<br>MER FUNDS DEFAULT PLAN: Select Co<br>What type of contribution would you like to make?<br>Compare them Calculators Plan Rules<br>Before Tax<br>Before Tax<br>Before Tax contributions are made from before tax money.<br>8% Before Tax contribution<br>8% Roth contribution<br>8% Roth contribution<br>Spit your contribution                                                                                                    | ntribution selections and click                | Confirm<br>My Contributions<br>Contribution<br>4%<br>4%<br>4%<br>By cloking the "Confirm & Continue<br>above.                                                                                                    |                                                                                                    | Edit<br>Confirm & Continue                    | Continue                      |
| Contribution rate     S%                                                                                                    | ntribution selections and click ntribution     | Confirm<br>My Contributions<br>Contribution<br>4%<br>4%<br>4%<br>By clicking the "Confirm & Continue<br>above.<br>By clicking the "Confirm & Continue<br>above.<br>By clicking the "Confirm & Continue<br>above. |                                                                                                    | Edit<br>Confirm & Continue<br>C<br>Add / Edit | Continued of                  |
| Constrained for the second second secon | ntribution selections and click ntribution     | Confirm<br>My Contributions<br>Contribution<br>4%<br>4%<br>4%<br>By clicking the "Confirm & Continue<br>above.<br>Standard<br>Standard<br>Standard<br>Standard<br>Standard<br>Standard                           |                                                                                                    | Edit<br>Confirm & Continue<br>C<br>Add / Edit | Continued of<br>the following |

# Enroll online

# Complete your enrollment (continued)

### (2) Next, select your investments

3

A

You're enrolled!

the home page, or

Designate beneficiary

My beneficiary is

u must designate at least one primary benefit

Click Skip & View My Account to proceed to

B1 You must designate at least one primary

beneficiary. When you're done, click **Home** to see your account home page.

B If allowed by your plan, click **Next, Add** 

Beneficiaries to name a beneficiary.

- Select whether you want to choose a target date fund or a mix of individual funds. Then make and confirm your selection(s).
- B On the final screen, you can view your selections and click I Agree, Enroll Now.

| S DEFAULT PLAN  a you like to invest?  Do I  provide a single diversifier fund based on the growth data for encircle (nucle) as a single diversifier fund based on the growth data for encircle (nucle) as a single diversifier fund based on the growth data for encircle (nucle) as a single diversifier fund based on the growth data for encircle (nucle) as a single diversifier fund based on the choose in turged data fund  M Allocations  AMER FUNDS DEFAULT PLAN  Select a target data fund   SELECT  NESTMENT  American Funds 306 Target Date Fund R3  American Funds 306 Target Date Fund R3  American Funds 306 T                                                                                                    | WER FUNDS DEFAULT PLAN  Weight De Di  Personal data fund based on the provincies a single diversified fund based on the provincies your you would like to reire (which has assumed to be de is not quaranteed at any time, including the target date base in data grand that data grand concept of the target date fund  Wy Allocations  Merg FUNDS DEFAULT PLAN  Select a target date fund  American Funds 2005 Traget Date Fund R3  American Funds 2005 Traget Date Fund R3  American Funds 2005 Trag |                                                                                                    |                                                                                                    |                                                           | (2)                                                                                  |
|----------------------------------------------------------------------------------------------------|----------------------------------------------------------------------------------------------------|----------------------------------------------------------------------------------------------------|----------------------------------------------------------------------------------------------------|-----------------------------------------------------------|--------------------------------------------------------------------------------------|
| A you like to invest?<br>Do I<br>provide single diversified than based on the<br>gau with have investigation on the funds available in your parts.<br>Choose a target data fund<br>MARER FUNDS DEFAULT PLAN<br>Select a target data fund<br>Select a target data fund<br>MARER FUNDS DEFAULT PLAN<br>Select a target data fund<br>MARER FUNDS DEFAULT PLAN<br>Select a target data fund<br>MARER FUNDS DEFAULT PLAN<br>Select a target data fund<br>MARER FUNDS DEFAULT PLAN<br>Select a target data fund<br>MARER FUNDS DEFAULT PLAN<br>Select a target data fund<br>MARER FUNDS DEFAULT PLAN<br>Select a target data fund<br>MARER FUNDS DEFAULT PLAN<br>Select a target data fund<br>MARER FUNDS DEFAULT PLAN<br>MARER FUNDS DEFAULT PLAN<br>Select a target data fund<br>MARER FUNDS DEFAULT PLAN<br>MARER FUNDS DEFAULT PLAN<br>MARER FUNDS DEFAULT P | Help Me Do II      The Help Me Do II      The Help Me Do II         | MER FUNDS DEFAU                                                                                                    | JLT PLAN                                                                                                    |                                                           | $\smile$                                                                             |
| Do It provide a single diversified fund based on the you would like the reference (right) is assumed to a traget date fund to the data any time, including the target date.                                                                                                    | Heip Me Do It provide a single diversified fund based on the provide your you you doud like to reire (which is assumed to be do is door being with damage money. The principal value of the door being with damage money. The principal value of the door being with damage money and the larget date fund  My Allocations  Mere FUNDS DEFAULT PLAN  Select a target date fund  American Funds 2005 Trapit Date Fund R3  American Funds 2005 Trapit Date Fund R3  American Funds 2005 Trapit Date Fund R3  American Funds 2005 Trapit Date Fund R3  American Funds 2005 Trapit Date Fund R3  American Funds 2005 Trapit Date Fund R3  American Funds 2005 Trapit Date Fund R3  American Funds 2005 Trapit Date Fund R3  American Funds 2005 Trapit Date Fund R3  American Funds 2005 Trapit Date Fund R3  American Funds 2005 Trapit Date Fund R3  American Funds 2005 Trapit Date Fund R3  American Funds 2005 Trapit Date Fund R3  American Funds 2005 Trapit Date Fund R3  Contaits American Funds 2005 Trapit Date Fund R3  Contaits Contaits <                                                                                                    | ow would you li                                                                                                    | ke to invest?                                                                                                    |                                                           |                                                                                      |
| provide a single diversified fund based on the<br>you would be to retire (which is assumed to be at<br>provide a single diversified fund based on the<br>you would be to retire (which is assumed to be at<br>provide a single diversified fund to the<br>would be to retire (which is assumed to be at<br>provide a single diversified fund to the<br>second at any time, including the traget date fund<br>Select a target date fund<br>Select a target date fund<br>Select a target date fund<br>American Funds 2005 Target Date Fund R3<br>American Funds 2005 Target Date Fund R3<br>American Funds 2005 Target Date Fun   | get date hands provide a single diversified fund based on the<br>provimale your you wood like to retire (which is assumed to be at<br>eds) and/or Leginy that may money. The principal value at<br>eds) and/or Leginy that may money and all as to retire (which is assumed to be at<br>eds) and/or Leginy that may money and all as to retire (which is assumed to be at<br>eds) and/or Leginy that may money and all as the target date fund<br>Select a target date fund<br>Select a target date fund<br>Consel assumed to be Fund R3<br>American Funds 2005 Target Date Fund R3<br>American Funds 2005 Target Date Fund R3<br>Details<br>American Funds 2005 Target Date Fund R3<br>Details<br>American Funds 2005 Target Date Fund R3<br>Details<br>American Funds 2005 Target Date Fund R3<br>Details<br>American Funds 2005 Target Date Fund R3<br>Details<br>American Funds 2005 Target Date Fund R3<br>Details                                                                                                    | Help Me Do It                                                                                                    |                                                                                                    | O It Myself                                               |                                                                                      |
| you would be to refer (which is assumed to be at any simple with any many many time, including the target date of the many simple with any many many simple with any many many simple with any many simple with any simple with any sinder with any sinder with any simple with any simple wi                                                                                                    | choose a target date fund     solution     for the principal value     choose a target date fund     choose a target date fund     for the principal value     for the principal value     for the principal value     choose a target date fund     for the principal value     for the principal value     for      | rget date funds provide a s                                                                                             | ingle diversified fund based on the                                                                                                    | Build your own portfolio from the funds available in your | plan.                                                                                |
| Intered at any time, including the target date.                                                                                                    | dd is not guaranteed at any time, including the target date.                                                                                                    | proximate year you would<br>e 65) and/or begin withdra                                                                  | like to retire (which is assumed to be at<br>wing money. The principal value of the                                                                                                    | Choose individual funds                                   |                                                                                      |
| Choose a target date fund  My Allocations  AMER FUNDS DEFAULT PLAN  Select a target date fund  ELECT INVESTMENT DEFAULT  American Funds 2005 Target Date Fund R3  American Funds 2005 Target Date Fund R3  American Funds 2005 Target Date Fund R                                                                                                    |                                                                                                    | ids is not guaranteed at ar                                                                                             | ly time, including the target date.                                                                                                    | Α                                                         |                                                                                      |
| My Allocations         AMER FUNDS DEFAULT PLAN         Select a target date fund         Select a target date fund         ©       American Funds 2005 Target Date Fund R3       Details         ©       American Funds 2005 Target Date Fund R3       Details         ©       American Funds 2005 Target Date Fund R3       Details         ©       American Funds 2005 Target Date Fund R3       Details         ©       American Funds 2005 Target Date Fund R3       Details         ©       American Funds 2005 Target Date Fund R3       Details                                                                                                    | My Allocations         AMER FUNDS DEFAULT PLAN         Select a target date fund         Select a target date fund         Select a target date fund         O FAILS <ul> <li>American Funds 2005 Target Date Fund R3</li> <li>Details</li> <li>American Funds 2005 Target Date Fund R3</li> <li>Details</li> <li>American Funds 2005 Target Date Fund R3</li> <li>Details</li> <li>American Funds 2020 Target Date Fund R3</li> <li>Details</li> <li>American Funds 2020 Target Date Fund R3</li> <li>Details</li> <li>American Funds 2020 Target Date Fund R3</li> <li>Details</li> <li>American Funds 2020 Target Date Fund R3</li> <li>Details</li> <li>American Funds 2020 Target Date Fund R3</li> <li>Details</li> <li>American Funds 2020 Target Date Fund R3</li> <li>Details</li> <li>American Funds 2020 Target Date Fund R3</li> <li>Details</li> <li>American Funds 2020 Target Date Fund R3</li> <li>Details</li> <li>American Funds 2020 Target Date Fund R3</li> <li>Details</li> <li>American Funds 2020 Target Date Fund R3</li> <li>Details</li> <li>American Funds 2020 Target Date Fund R3</li> <li>Details</li> <li>American Funds 2020 Target Date Fund R3</li> <li>Details</li> <li>American Funds 2020 Target Date Fund R3</li> <li>Details</li> </ul>                                                                                                    | Choos                                                                                                    | e a target date fund                                                                                                    | Γ                                                         |                                                                                      |
|                                                                                                    | My Allocations         AMER FUNDS DEFAULT PLAN<br>Select a target date fund         select a target date fund         0       American Funds 2005 Target Date Fund R3         0       American Funds 2005 Target Date Fund R3         0       American Funds 2005 Target Date Fund R3         0       American Funds 2005 Target Date Fund R3         0       American Funds 2005 Target Date Fund R3         0       American Funds 2005 Target Date Fund R3         0       American Funds 2020 Target Date Fund R3         0       American Funds 2020 Target Date Fund R3         0       American Funds 2020 Target Date Fund R3         0       American Funds 2020 Target Date Fund R3         0       American Funds 2020 Target Date Fund R3         0       American Funds 2020 Target Date Fund R3         0       American Funds 2020 Target Date Fund R3         0       American Funds 2020 Target Date Fund R3         0       American Funds 2020 Target Date Fund R3         0       American Funds 2020 Target Date Fund R3         0       American Funds 2020 Target Date Fund R3         0       American Funds 2020 Target Date Fund R3         0       American Funds 2020 Target Date Fund R3         0       American Funds 2020 Target Date Fund R3                                                                                                    |                                                                                                    |                                                                                                    |                                                           |                                                                                      |
| NY Allocations AMER FUNDS DEFAULT PLAN Select a target date fund  ELECT INVESTNENT DEFAURT American Funds 2005 Target Date Fund R3 American Funds 2005 Target Date Fund R3                                                                                                    | My Allocations         AMER FUNDS DEFAULT PLAN         Select a target date fund         select a target date fund         select meeting         American Funds 2005 Target Date Fund R3         American Funds 2005 Target Date Fund R3         American Funds 2005 Target Date Fund R3         American Funds 2005 Target Date Fund R3         American Funds 2005 Target Date Fund R3         American Funds 2005 Target Date Fund R3         American Funds 2005 Target Date Fund R3         American Funds 2005 Target Date Fund R3         American Funds 2005 Target Date Fund R3         American Funds 2005 Target Date Fund R3         American Funds 2005 Target Date Fund R3         American Funds 2005 Target Date Fund R3         American Funds 2015 Target Date Fund R3         American Funds 2015 Target Date Fund R3         American Funds 2015 Target Date Fund R3         American Funds 2015 Target Date Fund R3         American Funds 2015 Target Date Fund R3         American Funds 2015 Target Date Fund R3         American Funds 2015 Target Date Fund R3         American Funds 2015 Target Date Fund R3         American Funds 2015 Target Date Fund R3         American Funds 2015 Target Date Fund R3         American Funds 2015 Target Date Fund R3         American Funds 2015 Target Date Fund                                                                                                    |                                                                                                    | <b>Ý</b>                                                                                                    |                                                           |                                                                                      |
| American Funds 2005 Target Date Fund R3     Details     American Funds 2005 Target Date Fund R3     American Funds 2005 Target Date Fund R3     American Funds 2005 Target Date Fund R3     Details     American Funds 2005 Target Date Fund R3                                                                                                    | American Funds 2005 Target Date Fund R3     Details     American Funds 2006 Target Date Fund R3     American Funds 2006 Target Date Fund R3     American Funds 2005 Target Date Fund R3     American Funds 2025 Target Date Fund R3     American Funds 2020 Target Date Fund R3     Details     American Funds 2020 Target Date Fund R3     Details     American Funds 2020 Target Date Fund R3     Details     American Funds 2020 Target Date Fund R3     Details     American Funds 2020 Target Date Fund R3     Details     American Funds 2020 Target Date Fund R3     Details     American Funds 2020 Target Date Fund R3     Details     American Funds 2020 Target Date Fund R3     Details                                                                                                    | My Allo<br>AMER<br>Selec                                                                                                | FUNDS DEFAULT PLAN<br>t a target date fund                                                                                                    |                                                           |                                                                                      |
| American Funds 2005 Target Date Fund R3     Details     American Funds 2005 Target Date Fund R3     American Funds 2005 Target Date Fund R3     Details     Details                                                                                                    | American Funds 2000 Target Date Fund R3     Details     American Funds 2005 Target Date Fund R3     Details     American Funds 2005 Target Date Fund R3     American Funds 2025 Target Date Fund R3     American Funds 2020 Target Date Fund R3     Details     American Funds 2020 Target Date Fund R3     Details     American Funds 2015 Target Date Fund R3     Details     American Funds 2015 Target Date Fund R3     Details     American Funds 2015 Target Date Fund R3     Details     American Funds 2010 Tirget Date Fund R3     Details     American Funds 2010 Tirget Date Fund R3     Details                                                                                                    | My Allo<br>AMER<br>Selec                                                                                                | FUNDS DEFAULT PLAN<br>t a target date fund                                                                                                    |                                                           | DETAILS                                                                              |
| American Funds 2045 Target Date Fund R3     Details     American Funds 2005 Target Date Fund R3     Details                                                                                                    | American Funds 2045 Target Date Fund R3     Details     American Funds 2030 Target Date Fund R3     Details     American Funds 2025 Target Date Fund R3     American Funds 2020 Target Date Fund R3     American Funds 2020 Target Date Fund R3     Details     American Funds 2015 Target Date Fund R3     Details     American Funds 2015 Target Date Fund R3     Details     American Funds 2010 Tirget Date Fund R3     Details                                                                                                    | My Allo<br>AMER<br>Selec<br>o                                                                                           | FUNDS DEFAULT PLAN<br>t a target date fund<br>INVESTMENT<br>American Funds 2005 Target Date Fund R3                                                                                                    |                                                           | DETAILS                                                                              |
| O American Funds 2030 Target Date Fund R3 Details                                                                                                    | American Funds 2030 Target Date Fund R3     Details     American Funds 2025 Target Date Fund R3     American Funds 2020 Target Date Fund R3     American Funds 2020 Target Date Fund R3     American Funds 2015 Target Date Fund R3     Details     American Funds 2010 Tirgt Date Retire R3     Details                                                                                                    | My Allo<br>AMER<br>Selec<br>Select                                                                                      | FUNDS DEFAULT PLAN<br>t a target date fund<br>INVESTMENT<br>American Funds 2065 Target Date Fund R3<br>American Funds 2060 Target Date Fund R3                                                                                                    |                                                           | DETAILS<br>Details<br>Details                                                        |
|                                                                                                    | American Funds 2025 Target Date Fund R3     Details     American Funds 2020 Target Date Fund R3     American Funds 2020 Target Date Fund R3     American Funds 2015 Target Date Fund R3     Details     American Funds 2010 Tigt Date Retire R3     Details                                                                                                    | My Allo<br>AMER<br>Selec<br>0<br>0                                                                                      | FUNDIS DEFAULT PLAN<br>t a target date fund<br>INVESTMENT<br>American Funds 2065 Target Date Fund R3<br>American Funds 2060 Target Date Fund R3<br>American Funds 2060 Target Date Fund R3                                                                                                    |                                                           | DETAILS<br>Details<br>Details<br>Details                                             |
| O American Funds 2025 Target Date Fund R3 Details                                                                                                    | American Funds 2020 Target Date Fund R3     Details     American Funds 2015 Target Date Fund R3     Details     American Funds 2010 Tigt Date Retire R3     Details                                                                                                    | My Allo<br>AMER<br>Selec<br>SELECT                                                                                      | FUNDIS DEFAULT PLAN<br>t a target date fund<br>INVESTMENT<br>American Funds 2005 Target Date Fund R3<br>American Funds 2005 Target Date Fund R3<br>American Funds 2015 Target Date Fund R3                                                                                                    |                                                           | DETAILS<br>Details<br>Details<br>Details<br>Details                                  |
| O American Funds 2020 Target Date Fund R3 Details                                                                                                    | American Funds 2015 Target Date Fund R3     Details     American Funds 2010 Trg1 Date Retire R3     Details                                                                                                    | My Alic<br>AMER<br>Selec<br>O<br>O<br>O<br>O                                                                            | FUNDIS DEFAULT PLAN<br>t a target date fund<br>westment<br>American Funds 2005 Target Date Fund R3<br>American Funds 2005 Target Date Fund R3<br>American Funds 2005 Target Date Fund R3<br>American Funds 2005 Target Date Fund R3                                                                                                    |                                                           | DETAILS<br>Details<br>Details<br>Details<br>Details<br>Details                       |
|                                                                                                    | O American Funds 2010 Trgt Date Retire R3 Details                                                                                                    | My Alic<br>AMER<br>Selec<br>O<br>O<br>O<br>O<br>O<br>O                                                                  | Cocations FUNDS DEFAULT PLAN t a target date fund weestmext American Funds 2005 Target Date Fund R3 American Funds 2005 Target Date Fund R3 American Funds 2005 Target Date Fund R3 American Funds 2005 Target Date Fund R3 American Funds 2025 Target Date Fund R3 American Funds 2025 Target Date Fund R3 American Funds 2025 Target Date Fund R3 American Funds 2020 Target Date Fund R3 American Funds 2020 Target Date Fund R3                                                                                                    |                                                           | DETAILS<br>Details<br>Details<br>Details<br>Details<br>Details<br>Details            |
| American Funds 2015 Target Date Fund R3     Details                                                                                                    |                                                                                                    | My Alic<br>AMER<br>Selec<br>O<br>O<br>O<br>O<br>O<br>O                                                                  | Cotations FUNDS DEFAULT PLAN t a target date fund weestmext American Funds 2005 Target Date Fund R3 American Funds 2005 Target Date Fund R3 American Funds 2015 Target Date Fund R3 American Funds 2015 Target Date Fund R3 American Funds 2015 Target |                                                           | DETALS<br>Details<br>Details<br>Details<br>Details<br>Details<br>Details<br>Details  |
| American Funds 2025 Target Date Fund R3     American Funds 2020 Target Date Fund R3     American Funds 2020 Target Date Fund R3                                                                                                    | American Funds 2015 Target Date Fund R3     American Funds 2010 Trgt Date Retire R3                                                                                                    | My Allo<br>AMER<br>Selec<br>SELECT                                                                                      | EUNDS DEFAULT PLAN<br>t a target date fund<br>INVESTMENT<br>American Funds 2005 Target Date Fund R3                                                                                                    |                                                           |                                                                                      |
| American Funds 2015 Target Date Fund R3     Details                                                                                                    |                                                                                                    | My Alic<br>AMER<br>Selec<br>O<br>O<br>O<br>O<br>O<br>O<br>O<br>O<br>O                                                   | Cotations FUNDS DEFAULT PLAN t a target date fund INVESTMENT American Funds 2005 Target Date Fund R3 American Funds 2005 Target Date Fund R3 American Funds 2015 Target Date Fund R3 American Funds 2015 Target Date Fund R3 American Funds 2015 Targe |                                                           | DETAILS<br>Details<br>Details<br>Details<br>Details<br>Details<br>Details            |
| American Funds 2015 Target Date Fund R3     Details     American Funds 2010 Trgt Date Retire R3     Details                                                                                                    | The above shading illustrates funds associated with your date of birth on file and your anticipated retirement age as designated by you or your plan                                                                                                    | My Alic<br>AMER<br>Selec<br>O<br>O<br>O<br>O<br>O<br>O<br>O<br>O<br>O<br>O<br>O<br>O<br>O<br>O<br>O<br>O<br>O<br>O<br>O | Cotations  FUNDS DEFAULT PLAN  t a target date fund  wvestment  American Funds 2005 Target Date Fund R3  American Funds 2005 Target Date Fund R3  American Funds 2005 Target Date Fund R3  American Funds 2005 Target Date Fund R3  American Funds 2005 Target Date Fund R3  American Funds 2005 Target Date Fund R3  American Funds 2005 Target Date Fund R3  American Funds 2005 Target Date Fund R3  American Funds 2015 Target Date Fund R3  American Funds 2015 Target Date Refer R3                                                                                                    |                                                           | DETAILS<br>Details<br>Details<br>Details<br>Details<br>Details<br>Details<br>Details |

Account overvi

BALANCE \$0.00

2022 CC

8%

BENEFI None on file

B1

No

\*

My Allocations AMER FUNDS DEFAULT PLAN **Build Your Own Portfolio** Filter = GROSS EXP % + INVESTMENT ASSET CLASS 1 YR 5 YEAR XXX х.хх 1.08% 0.99% XXX XXX XXX 1.35% XXX 1.11% x.xx XXX XXX 0.89% 0.97% х.хх 1.12% 1.13% XXX XXX XXX XXX 0.85% х.хх X.XX X.XX 1.03% xxx XXX 1.09% Ca AMER FUNDS DEFAULT PLAN **Build Your Own Portfolio** 45 55 × 300 tal: 1009 Back Enroll in the AMER FUNDS DEFAULT PLAN with the follo В My Plan Details CONTRIBUTION RAT TMENT OPTION 4% Before 4% Roth 3 Congratulations ( Yes RATE OF RETURN TE: 8.00% Total 4% Before Ta 4% Roth \$27,000 Year end \$3,077 A

В

Enroll through our mobile app

# You can also enroll using your phone or tablet

### Download the Capital Group PlanPremier401k app from the App Store or Google Play

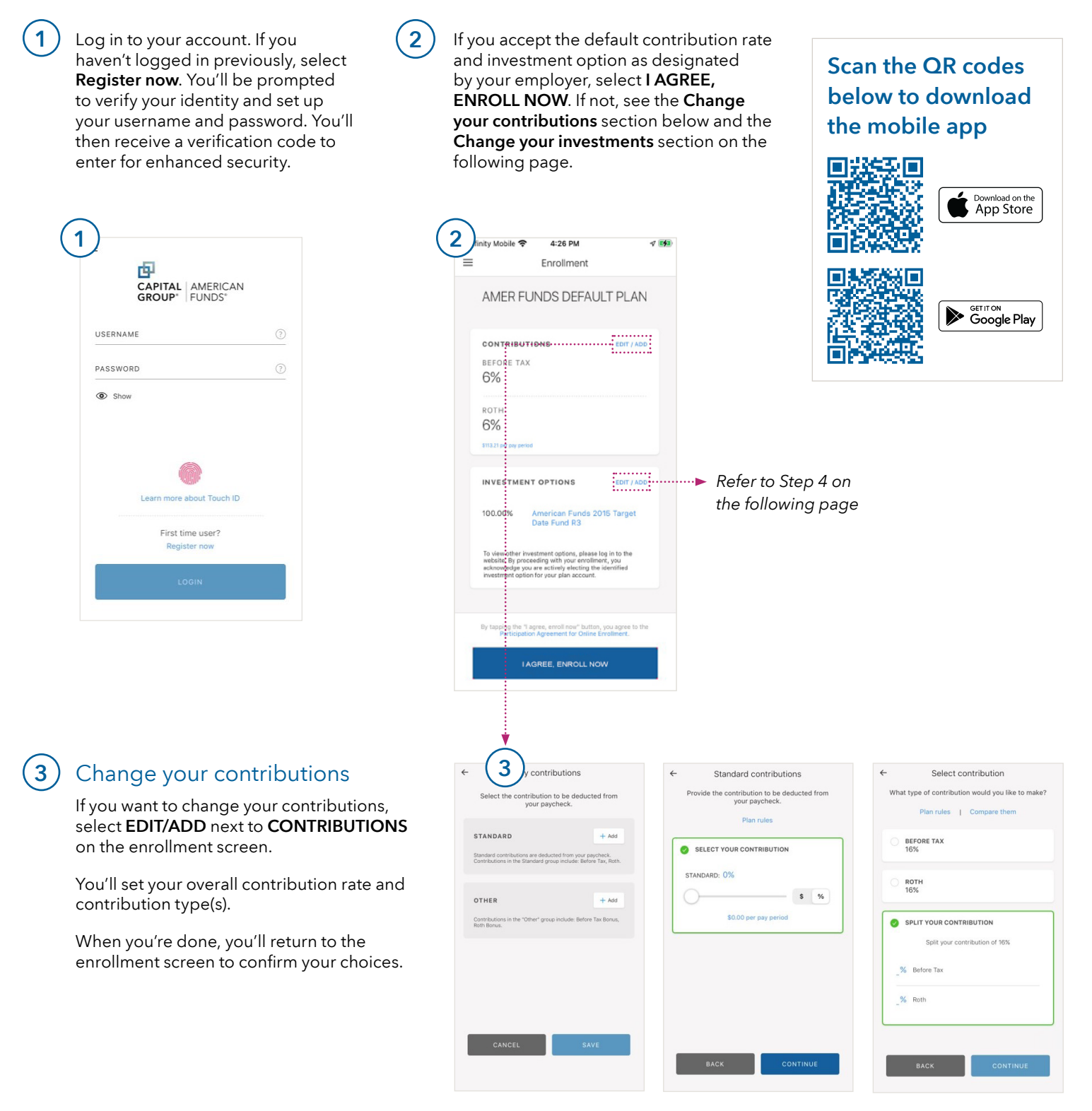

### Change your investments

If you want to select investments from the plan's investment menu, select **EDIT/ADD** next to **INVESTMENT OPTIONS** on the enrollment screen.

- A Select HELP ME DO IT to choose a target date fund, or
- B DO IT MYSELF to choose from a mix of individual funds.
- C When you're done, review your selections and click SAVE to return to the enrollment screen.

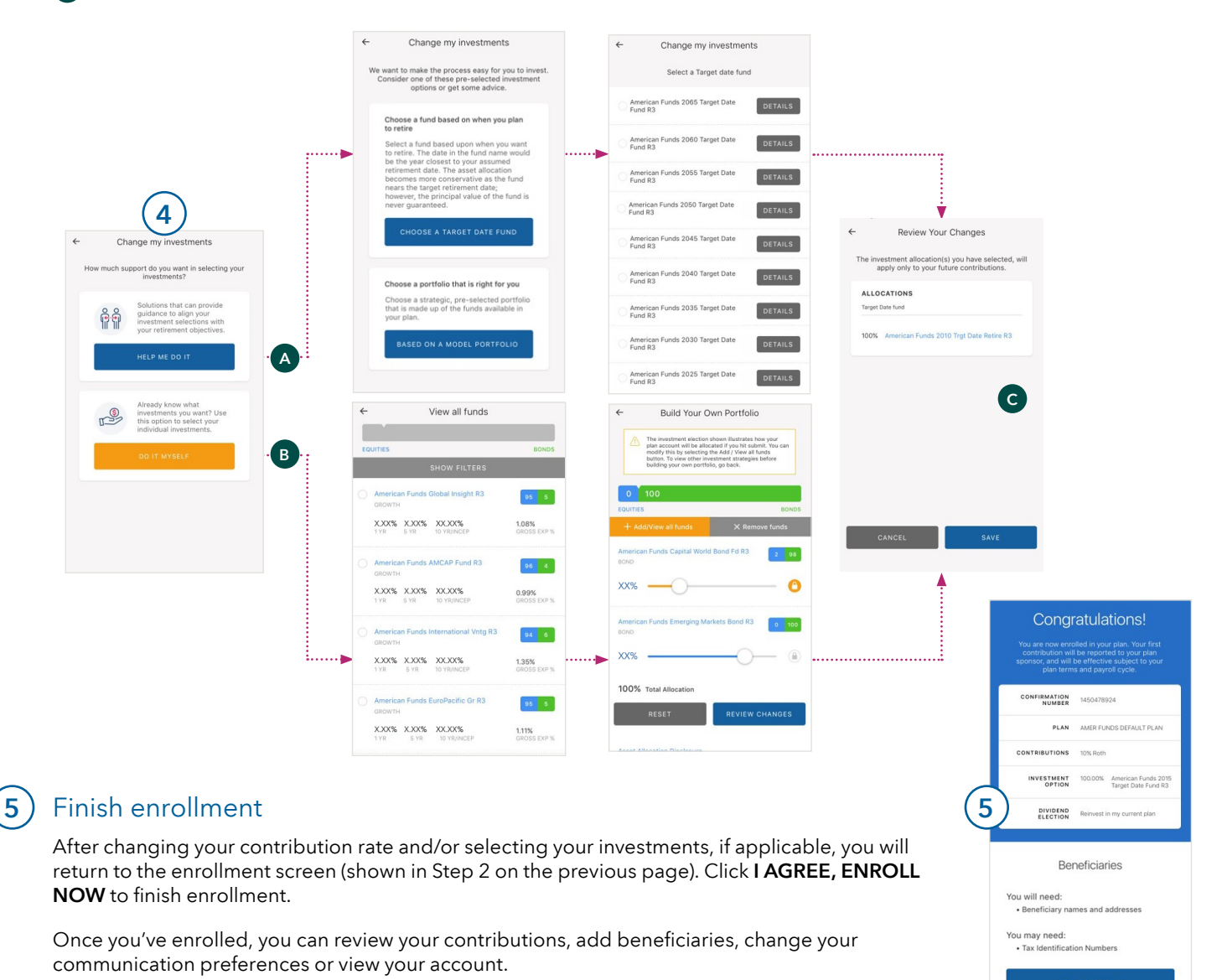

This content, developed by Capital Group, home of American Funds, should not be used as a primary basis for investment decisions and is not intended to serve as impartial investment or fiduciary advice.

Although target date portfolios are managed for investors on a projected retirement date time frame, the allocation strategy does not guarantee that investors' retirement goals will be met.

All Capital Group trademarks mentioned are owned by The Capital Group Companies, Inc., an affiliated company or fund. All other company and product names mentioned are the property of their respective companies.

#### Capital Client Group, Inc.

Lit. No. RPPPBR-010-0425O CGD/10735-S105315 © 2025 Capital Group. All rights reserved.